# **Prescription Renewal**

# Do you need more medication, but your current prescription is out of refills?

UC Davis Health patients can now request prescription renewal through the MyUCDavisHealth app or web portal under the medications tab.

#### **Step-By-Step Instructions**

1. Click the **Medications** tab then scroll down to the medication that has zero refills remaining or is expired.

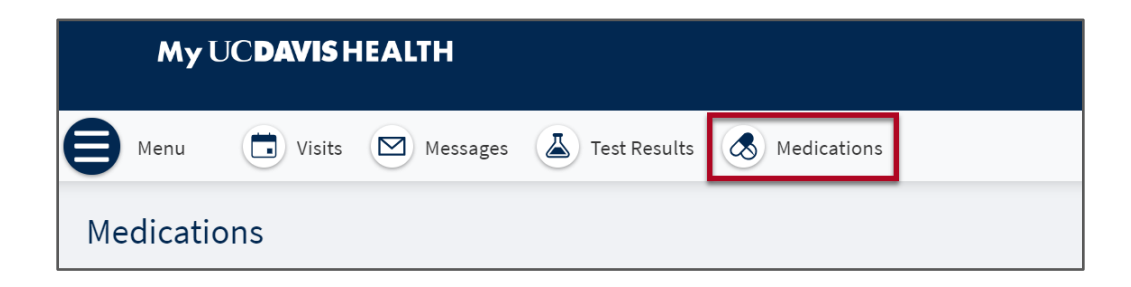

#### 2. Click Request Renewal.

| ClonazePAM 1 mg Tablet<br>Commonly known as: KLONOPIN                                |                                                               |                                                                                                    | ¢ |
|--------------------------------------------------------------------------------------|---------------------------------------------------------------|----------------------------------------------------------------------------------------------------|---|
| Take 1 tablet by mouth every day.                                                    |                                                               |                                                                                                    |   |
| Prescription expired on April 3, 2024. Re                                            | fill requests will be sent to your provider                   | for approval.                                                                                             |   |
|                                                                                      |                                                               |                                                                                                    |   |
| Prescription Details                                                                 | Refill Details                                                | Pharmacy Details                                                                                          |   |
| Prescription Details<br>Prescribed October 6, 2023                                   | <b>Refill Details</b><br>Quantity 30 tablets                  | Pharmacy Details<br>UCD Health Solutions Pharmacy                                                         |   |
| <b>Prescription Details</b><br>Prescribed October 6, 2023<br>Approved by 1, Provider | <b>Refill Details</b><br>Quantity 30 tablets<br>Day supply 30 | Pharmacy Details<br>UCD Health Solutions Pharmacy<br>3575 Business Drive, Suite 1702, Sacramento CA 95820 | Q |

3. Click **Next** at the bottom of the page.

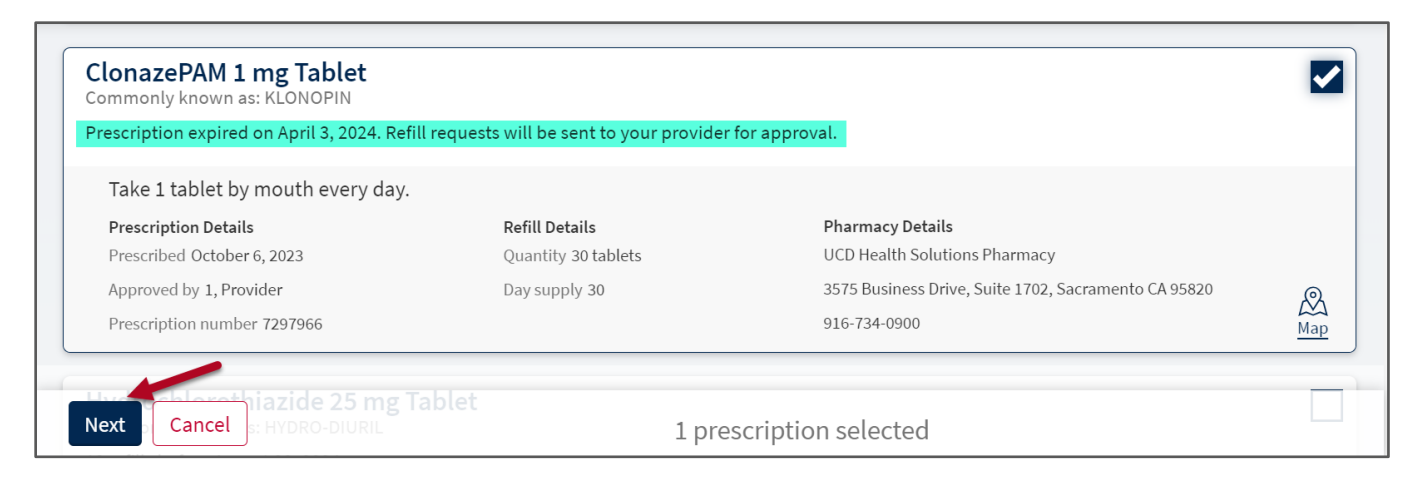

4. Select **Delivery Method**, **Pharmacy Info**, **Ship to address** and **Delivery comments** (if applicable).

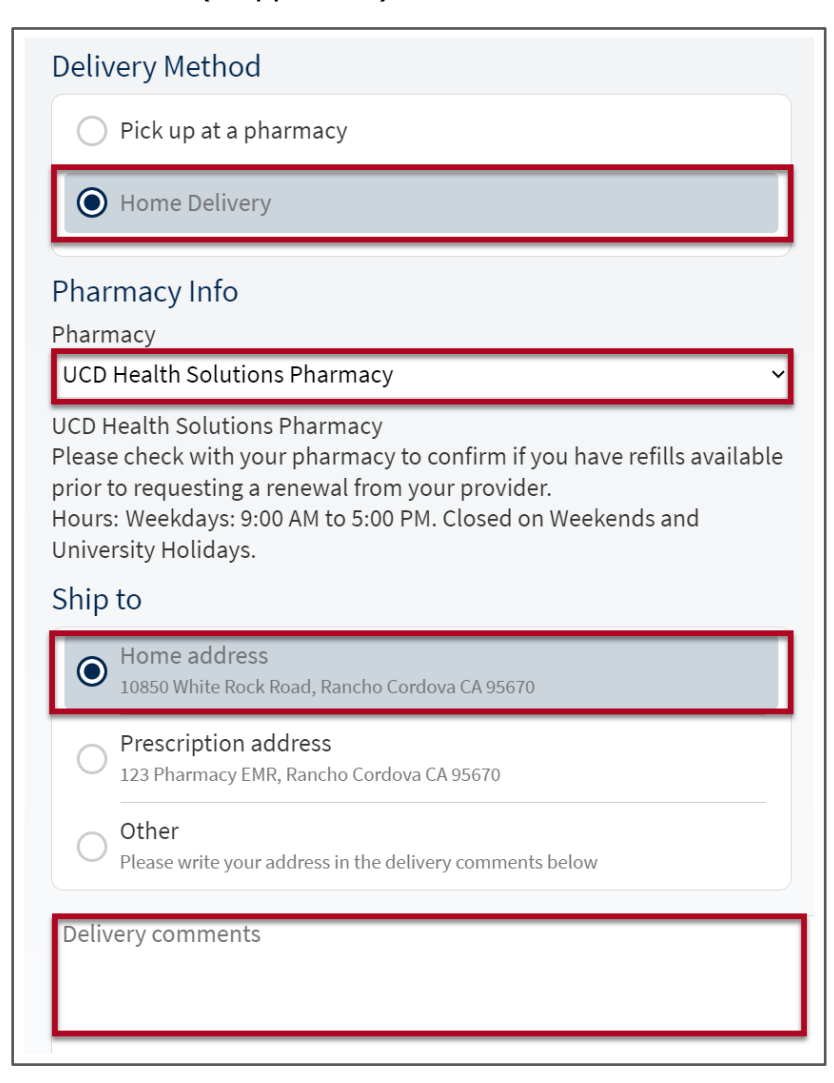

5. Payment option will default on **Pay Now** for Home Delivery. Click **Next.** 

| Payment                                                           |                          |
|-------------------------------------------------------------------|--------------------------|
| Pay now                                                           |                          |
| Pay later                                                         |                          |
| The delivery method and pharmacy combination you chose only suppo | orts one payment option. |
| Next Back Cancel                                                  | 1 prescription selected  |

6. Select the **Credit Card** to charge payment to. Click **Next.** 

| Payment                                                        |        |
|----------------------------------------------------------------|--------|
| How do you want to pay?                                        |        |
| Prone 2<br>Ending in 8182<br>exp. 12/2024<br>Security code (j) | VISA   |
| Prone<br>Ending in 5555<br>exp. 12/2024<br>Security code (j    | VISA   |
| New Payment Method                                             |        |
| Manage your saved payment m                                    | ethods |
| Next Back Cancel                                               |        |

## 7. Review Your Request then click Submit.

| Review Your Request                                                                                                    |                                                                       |                                                                    |  |  |
|----------------------------------------------------------------------------------------------------|-----------------------------------------------------------------------|--------------------------------------------------------------------|--|--|
| Requested Medications                                                                                                    |                                                                       |                                                                    |  |  |
| ClonazePAM 1 mg Tablet<br>Commonly known as: KLONOPIN<br>Quantity: 30 tablets<br>Day supply: 30<br>Last fill cost: Not available                     |                                                                       |                                                                    |  |  |
| Enter comments for this prescription                                                                                                    |                                                                       |                                                                    |  |  |
| Request Details                                                                                                    |                                                                       |                                                                    |  |  |
| Cost Information                                                                                                    | Estimated Delivery: within 3-7 days.                                  | Pharmacy                                                           |  |  |
| VISA Prone 2<br>x8182 exp 12/2024                                                                                                    | Track Your Package: via MyChart.                                      | UCD Health Solutions Pharmacy<br>3575 Business Drive, Suite 1702   |  |  |
| Total last fill cost: Not available                                                                                                    | Submitting this order confirms that you have 10                       | Sacramento CA 95820<br>Hours: Weekdays: 9:00 AM to 5:00 PM. Closed |  |  |
| Estimated total: Not available                                                                                                    | days or less of medication on-hand.                                   | on Weekends and University Holidays.                               |  |  |
| ine cost will be updated on the Medications page once<br>it is available. Please check back later or contact your<br>pharmacy if you have questions. | Shipping Address:<br>10850 White Rock Road<br>Rancho Cordova CA 95670 | Frione number: 916-134-0500                                        |  |  |
|                                                                                                    |                                                                       |                                                                    |  |  |
| Submit Back Cancel                                                                                                    | 1 prescription sele                                                   | cted                                                               |  |  |

### 8. Review Your Renewal Request Summary.

| Thank you!                                                                                                    |                                                                                                    |                                                                                                    |          |  |  |  |
|----------------------------------------------------------------------------------------------------|----------------------------------------------------------------------------------------------------|----------------------------------------------------------------------------------------------------|----------|--|--|--|
| <ul> <li>Your renewal request has been submitted.</li> <li>Here is a summary of your request.</li> </ul>                                                                                                    |                                                                                                    |                                                                                                    |          |  |  |  |
| ClonazePAM 1 mg Tablet<br>Commonly known as: KLONOPIN<br>Quantity: 30 tablets<br>Day supply: 30<br>Last fill cost: Not available<br>This request has been sent to your doctor's office for approval<br>before the pharmacy can fill it.                                                 |                                                                                                    |                                                                                                    |          |  |  |  |
| Cost Information<br>VISA Prone 2<br>x8182 exp. 12/2024<br>Total last fill cost: Not available<br>Estimated total: Not available<br>The cost will be updated on the Medications page once<br>it is available. Please check back later or contact your<br>pharmacy if you have questions. | Estimated Delivery: within 3-7 days.<br>Track Your Package: via MyChart.<br>If your medication is covered by Medicare Part B:<br>Submitting this order confirms that you have 10<br>days or less of medication on-hand.<br>Shipping Address:<br>10850 White Rock Road<br>Rancho Cordova CA 95670 | Pharmacy<br>UCD Health Solutions Pharmacy<br>3575 Business Drive, Suite 1702<br>Sacramento CA 95820<br>Hours: Weekdays: 9:00 AM to 5:00 PM.<br>Closed on Weekends and University<br>Holidays.<br>Phone number: 916-734-0900 | Amap Map |  |  |  |